# Merge - Document Management User Set Up and Preferences

Last Modified on 04/18/2022 4:24 pm EDT

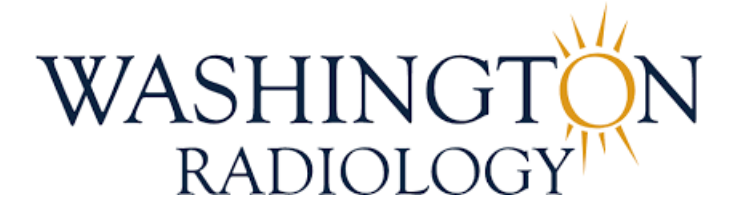

# Merge Document Management: User Set up and Preferences

## Merge Document Management Start Up Settings:

Access: To launch the MDM application, users should select the Document Management icon from their desktop.

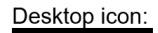

Document Management Users will either be automatically connected via AD/network login or when prompted, use their network credentials to launch MDM.

- If prompted with the login screen below, enter Login Name, Password and Domain
  - Login Name: firstname.lastname
  - Password: Network password
  - Domain: WDTX

| Log On      |          |          |    |
|-------------|----------|----------|----|
| Merge Docu  | ment Mai | nagement | TW |
|             |          |          |    |
|             |          |          |    |
|             |          |          |    |
| Login Name: |          |          |    |
| Password:   |          |          |    |
| Domain:     |          |          |    |
|             | Login    | Cancel   |    |

- At first login, users will need to complete the set-up process by selecting the appropriate criteria below:
  - Profile: MDM Basic
  - Scan Location: Select the Center/Department location

NOTE: The Scan Location can be changed under User Preferences as needed if user works in multiple

#### Center

| e     |
|-------|
|       |
|       |
| Apply |
|       |

- Merge Document Management User Preferences Settings:
  - The User Preferences section is where you can set all the user-defined preferences for MDM
  - $\circ~$  To launch the User Preferences, click the ion at the bottom right of the MDM window

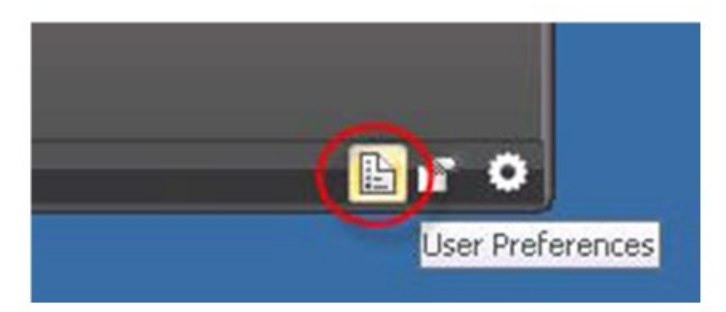

- User Preferences:
  - The User Preferences window displays. When making any changes to preferences, click the Save button when prompted.
  - It is recommended that II Users review and update the preferences as desired for these three areas:

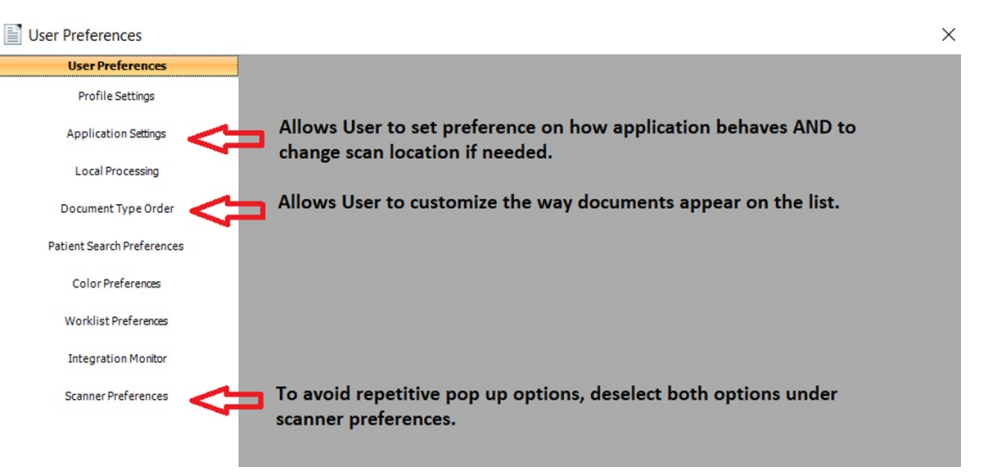

- Application Settings
  - Run Program on Start Up Select if you would like MDM to auto launch when logging into your workstation
  - Prompt for User Credentials on Start Up Select if sharing a workstation, to have users log in using their Active Directory credentials when scanning
  - Other options Select if desired
- Document Type Order
  - Users can move documents types up or down to customize their view when scanning.

Simply select the document type from the listing and click the 'Move up' or 'Move Down'

#### button.

| o ser i rererene de ser en en este este este este este este est | User Lisa                                                                                                    | Clouse (lisa.clouse)                                                                                                    |                                                                         |                                                                        |   |                                    |
|-----------------------------------------------------------------|----------------------------------------------------------------------------------------------------|----------------------------------------------------------------------------------------------------|-------------------------------------------------------------------------|------------------------------------------------------------------------|---|------------------------------------|
| Profile Settings                                                |                                                                                                    |                                                                                                    |                                                                         |                                                                        |   |                                    |
| An elization Cattions                                           | Patient                                                                                                    |                                                                                                    |                                                                         |                                                                        |   | -                                  |
| Application Settings                                            | Categ                                                                                                    | Document Type                                                                                                    | Order                                                                   | Visible                                                                |   | Move Up                            |
| Local Processing                                                | Radiology                                                                                                    | Outside Reports                                                                                                    | 1                                                                       | True                                                                   |   | Maria Davi                         |
|                                                                 | Radiology                                                                                                    | Registration Documents                                                                                                    | 2                                                                       | True                                                                   |   | Move Dow                           |
| Document Type Order                                             | Radiology                                                                                                    | Patient Information Sheet                                                                                                    | 3                                                                       | True                                                                   |   | Toggle Visil                       |
|                                                                 | Radiology                                                                                                    | Patient ID                                                                                                    | 4                                                                       | True                                                                   |   |                                    |
| Patient Search Preferences                                      | Radiology                                                                                                    | Insurance Card                                                                                                    | 5                                                                       | True                                                                   |   |                                    |
| Color Desferrer                                                 | Sample C                                                                                                    | Sample Doc Type (.PDF)                                                                                                    | 6                                                                       | True                                                                   |   |                                    |
| Color Preferences                                               | Sample C                                                                                                    | Test Order Doc                                                                                                    | 7                                                                       | True                                                                   |   |                                    |
| Worklist Preferences                                            | Radiology                                                                                                    | New Fax                                                                                                    | 8                                                                       | True                                                                   |   |                                    |
| Integration Monitor                                             |                                                                                                    |                                                                                                    |                                                                         |                                                                        |   |                                    |
|                                                                 |                                                                                                    |                                                                                                    |                                                                         |                                                                        |   |                                    |
| Scanner Preferences                                             |                                                                                                    |                                                                                                    |                                                                         |                                                                        |   |                                    |
| Scanner Preferences                                             | Accession<br>Categ                                                                                                    | Encounter Document Type                                                                                                    | Order                                                                   | Visible                                                                | ^ | Move Up                            |
| Scanner Preferences                                             | Accession<br>Categ<br>Radiology                                                                                                    | Encounter Document Type Mammo Clinical Information                                                                                                    | Order                                                                   | Visible                                                                | ^ | Move Up<br>Move Dow                |
| Scanner Preferences                                             | Accession<br>Categ<br>Radiology<br>Badiology                                                                                                    | Encounter<br>Document Type<br>Mammo Clinical Information_<br>Mammo Results Patient Lett.                                                                                                    | Order                                                                   | Visible<br>True<br>True                                                | ^ | Move Up<br>Move Dow<br>Toggle Visi |
| Scanner Preferences                                             | Accession<br>Categ<br>Radiology<br>Radiology<br>Radiology                                                                                            | Encounter<br>Document Type<br>Mammo Clinical Information<br>Mammo Results Patient Lett<br>Dexa History Form                                                                                                    | Order<br>10<br>11<br>12                                                 | Visible<br>True<br>True<br>True                                        | ^ | Move Up<br>Move Dow<br>Toggle Visi |
| Scanner Preferences                                             | Accession<br>Categ<br>Radiology<br>Radiology<br>Radiology                                                                                            | Encounter Document Type<br>Mammo Clinical Information.<br>Mammo Results Patient Lett.<br>Dexa History Form<br>Medication List                                                                                                    | Order<br>10<br>11<br>12<br>13                                           | Visible<br>True<br>True<br>True<br>True                                | ^ | Move Up<br>Move Dow<br>Toggle Visi |
| Scanner Preferences                                             | Accession<br>Categ<br>Radiology<br>Radiology<br>Radiology<br>Radiology                                                                               | Encounter<br>Document Type<br>Mammo Clinical Information.<br>Mammo Results Patient Lett.<br>Dexa History Form<br>Medication List<br>MRI Questionnaire                                                                                                  | Order<br>10<br>11<br>12<br>13<br>14                                     | Visible<br>True<br>True<br>True<br>True<br>True                        | ^ | Move Up<br>Move Dow<br>Toggle Visi |
| Scanner Preferences                                             | Accession<br>Categ<br>Radiology<br>Radiology<br>Radiology<br>Radiology<br>Radiology                                                                  | Encounter<br>Document Type<br>Mammo Clinical Information.<br>Mammo Results Patient Lett.<br>Dexa History Form<br>Medication List<br>MRI Questionnaire<br>MRI Safety                                                                                    | Order<br>10<br>11<br>12<br>13<br>14<br>15                               | Visible<br>True<br>True<br>True<br>True<br>True<br>True                | ^ | Move Up<br>Move Dow<br>Toggle Visi |
| Scanner Preferences                                             | Accession<br>Categ<br>Radiology<br>Radiology<br>Radiology<br>Radiology<br>Radiology<br>Radiology                                                     | Encounter Type<br>Marrimo Clinical Information.<br>Marrimo Results Patient Lett.<br>Dexa History Form<br>Medication List<br>MRI Questionnaire<br>MRI Sately<br>MRI Neuroquant                                                                          | Order<br>10<br>11<br>12<br>13<br>14<br>15<br>16                         | Visible<br>True<br>True<br>True<br>True<br>True<br>True<br>True        |   | Move Up<br>Move Dow<br>Toggle Visi |
| Scanner Preferences                                             | Accession<br>Categ<br>Radiology<br>Radiology<br>Radiology<br>Radiology<br>Radiology<br>Radiology<br>Radiology                                        | Encounter Document Type Mammo Clinical Information. Mammo Results Patient Lett. Dexa History Form Medication List MRI Ouestionnaire MRI Starley MRI Narely Inical Information F- Fluoro Clinical Information F-                                        | Order<br>10<br>11<br>12<br>13<br>14<br>15<br>16<br>17                   | Visible<br>True<br>True<br>True<br>True<br>True<br>True<br>True<br>Tru | ^ | Move Up<br>Move Dow<br>Toggle Visi |
| Scanner Preferences                                             | Accession<br>Categ<br>Radiology<br>Radiology<br>Radiology<br>Radiology<br>Radiology<br>Radiology<br>Radiology<br>Radiology                           | Encounter<br>Document Type<br>Mammo Clinical Information<br>Mammo Results Patient Lett<br>Dexa History Form<br>Meli Castionaries<br>MRI Questionaries<br>MRI Statety<br>MRI Neuroquant<br>Fluoro Clinical Information F<br>Xray Clinical Information F | Order<br>10<br>11<br>12<br>13<br>14<br>15<br>16<br>17<br>18             | Visible<br>True<br>True<br>True<br>True<br>True<br>True<br>True<br>Tru | ^ | Move Up<br>Move Dow<br>Toggle Visi |
| Scanner Preferences                                             | Accession<br>Categ<br>Radiology<br>Radiology<br>Radiology<br>Radiology<br>Radiology<br>Radiology<br>Radiology<br>Radiology<br>Radiology              | Encounter Type Document Type Mammo Clinical Information. Mammo Results Patient Lett. Dexa History Form Medication List MRI Questionnaire MRI Sately MRI Neuroquant Fluoro Clinical Information F Xray Clinical Information Fo Router                   | Order<br>10<br>11<br>12<br>13<br>14<br>15<br>16<br>17<br>18<br>19       | Visible<br>True<br>True<br>True<br>True<br>True<br>True<br>True<br>Tru | ^ | Move Up<br>Move Dow<br>Toggle Visi |
| Scanner Preferences                                             | Accession<br>Categ<br>Radiology<br>Radiology<br>Radiology<br>Radiology<br>Radiology<br>Radiology<br>Radiology<br>Radiology<br>Radiology<br>Radiology | Encounter Type Document Type Mammo Clinical Information. Mammo Results Patient Lett. Dexa History Form Medication List MRI Sortely MRI Neuroquant Fluaro Clinical Information Fo Router Pathology Results                                              | Order<br>10<br>11<br>12<br>13<br>14<br>15<br>16<br>17<br>18<br>19<br>20 | Visible<br>True<br>True<br>True<br>True<br>True<br>True<br>True<br>Tru | ^ | Move Up<br>Move Dow<br>Toggle Visi |

## Scanner Preferences

Deselect both options to avoid additional pop-up selections when scanning

| User Preferences - [Scanner ] | Preferences]                        |  |
|-------------------------------|-------------------------------------|--|
| User Preferences              | Scanner                             |  |
| Profile Settings              |                                     |  |
| Application Settings          | Allow to select the scanner         |  |
| Local Processing              | Allow to specify scanner properties |  |
| Document Type Order           |                                     |  |
| Patient Search Preferences    |                                     |  |
| Color Preferences             |                                     |  |
| Worklist Preferences          |                                     |  |
| Integration Monitor           |                                     |  |
| Scanner Preferences           | -                                   |  |
|                               |                                     |  |

EDITED: 04/18/2022